# Dell OptiPlex 7070 Micro

Konfigurering och specifikationer

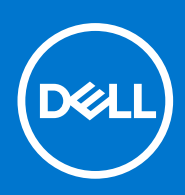

Regleringsmodell: D10U Regleringstyp: D10U003 September 2021 Rev. A00

#### Anmärkningar, försiktighetsbeaktanden och varningar

(i) OBS: OBS innehåller viktig information som hjälper dig att få ut det mesta av produkten.

CAUTION: VIKTIGT anger antingen risk för skada på maskinvara eller förlust av data och förklarar hur du kan undvika problemet.

MARNING: En VARNING visar på en potentiell risk för egendoms-, personskador eller dödsfall.

© 2018 - 2019 Dell Inc. eller dess dotterbolag. Med ensamrätt. Dell, EMC och andra varumärken är varumärken som tillhör Dell Inc. eller dess dotterbolag. Andra varumärken kan vara varumärken som tillhör respektive ägare.

# Innehåll

| Kapitel 1: Konfigurera datorn                    | 5  |
|--------------------------------------------------|----|
| Kapitel 2: Chassit                               |    |
| Framsida                                         |    |
| Baksida                                          | 9  |
| Kapitel 3: Systemspecifikationer                 | 10 |
| Processor                                        |    |
| Kretsuppsättning                                 |    |
| Minne                                            | 11 |
| Förvaring                                        |    |
| Lagringskombinationer                            | 12 |
| Ljud                                             | 12 |
| Video                                            |    |
| Kommunikation                                    |    |
| Portar och kontakter                             |    |
| Kontakter på moderkortet                         |    |
| Operativsystem                                   |    |
| Strömförsörjning                                 | 14 |
| Fysiska specifikationer                          | 15 |
| Föreskrifter och miljökrav                       | 15 |
| Kapitel 4: Systeminstallationsprogram            |    |
| Översikt av BIOS                                 |    |
| Öppna BIOS-inställningsprogrammet                |    |
| Navigeringstangenter                             |    |
| Meny för engångsstart                            |    |
| Systeminstallationsalternativ                    |    |
| Allmänna alternativ                              |    |
| Systeminformation                                |    |
| Videoskärmalternativ                             |    |
| Security (säkerhet)                              |    |
| Alternativ för säker start                       |    |
| Alternativ för Intel Software Guard Extensions   |    |
| Performance (prestanda)                          |    |
| Energisparlägen                                  |    |
| Post behavior (beteende efter start)             |    |
| Hanterbarhet.                                    |    |
| Virtualization Support (virtualiseringsstöd)     |    |
| Alternativ för trådlöst                          |    |
| Maintenance (underhåll)                          |    |
| System Logs (systemloggar)                       |    |
| Advanced configuration (avancerad konfiguration) |    |
| Uppdatera BIOS                                   |    |

| Uppdatera BIOS i Windows                                      |                 |
|---------------------------------------------------------------|-----------------|
| Uppdatera BIOS i Linux- och Ubuntu                            | 26              |
| Uppdatera BIOS med USB-enheten i Windows                      |                 |
| Flasha BIOS från F12-menyn för engångsstart                   | 27              |
| System- och installationslösenord                             |                 |
| Tilldela ett systeminstallationslösenord                      |                 |
| Radera eller ändra ett befintligt systeminstallationslösenord |                 |
| Rensa BIOS (systeminställningar) och systemlösenord           |                 |
|                                                               |                 |
| Kapitel 5: Programvara                                        |                 |
| Hämta drivrutiner för                                         |                 |
| Drivrutiner för systemenheter                                 |                 |
| Seriell IO-drivrutin                                          |                 |
| Säkerhetsdrivrutiner                                          |                 |
| USB-drivrutiner                                               |                 |
| Drivrutiner till nätverksadapter                              |                 |
| Realtek Audio                                                 |                 |
| Lagringsstyrenhet                                             |                 |
| Kanital 6: Eå hiäln                                           | 7/              |
| Kaptakta Dall                                                 | <b>34</b><br>34 |

# Konfigurera datorn

1

1. Anslut tangentbordet och musen.

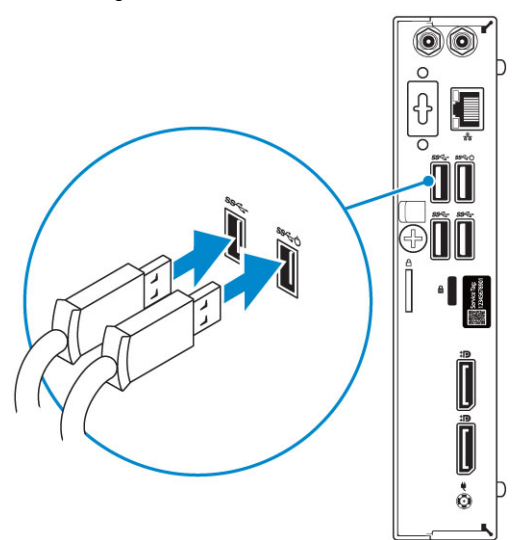

2. Anslut till nätverket med en kabel, eller anslut till ett trådlöst nätverk.

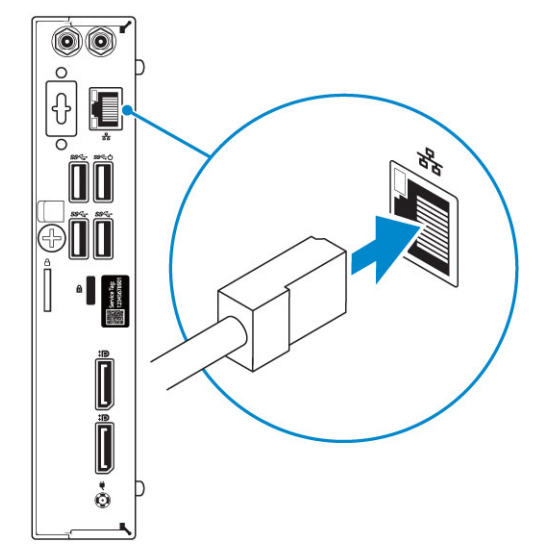

3. Anslut bildskärmen.

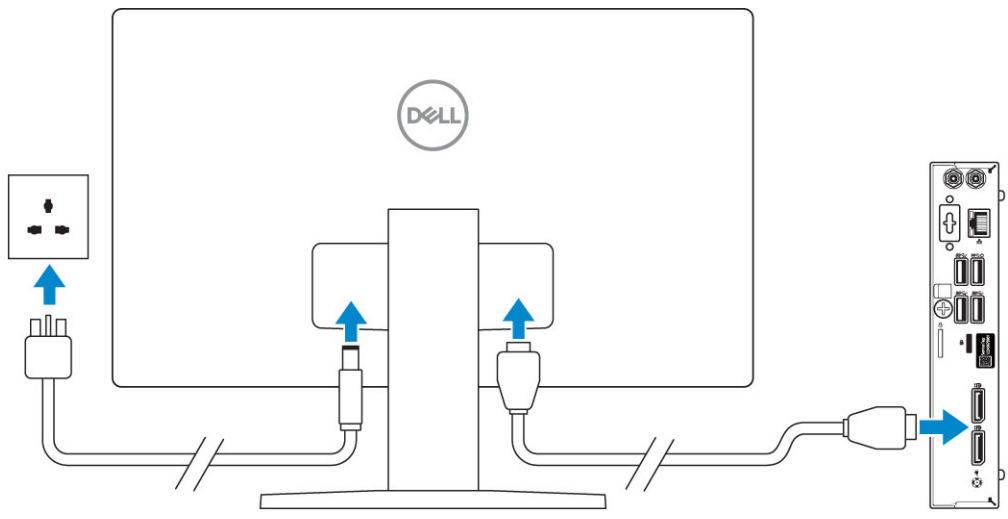

() OBS: Om du beställde datorn med ett separat grafikkort är HDMI- och skärmsportarna på baksidan av datorn övertäckta. Anslut skärmen till det separata grafikkortet.

4. Anslut strömkabeln.

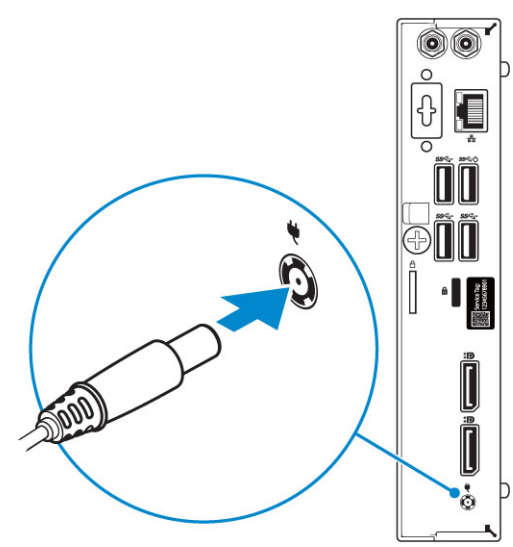

5. Tryck på strömbrytaren.

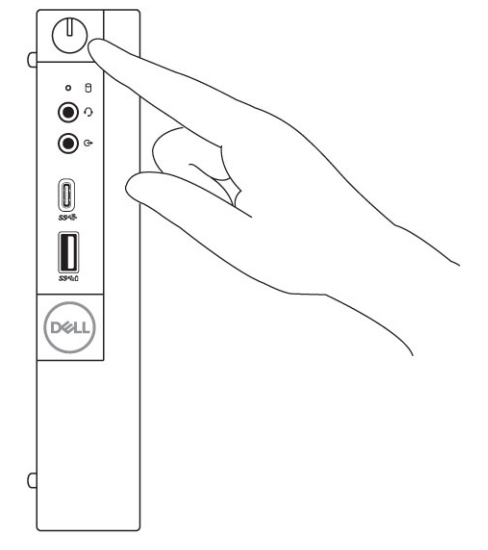

- 6. Följ instruktionerna på skärmen för att fullborda konfigureringen av Windows.
  - a. Anslut till ett nätverk.

| Let's get connected                                            |
|----------------------------------------------------------------|
| Pick a network and go online to finish setting up this device. |
| Connections                                                    |
| 『 Network<br>Connected                                         |
| Wi-Fi                                                          |
| •                                                              |
| (ia)                                                           |
| °                                                              |
| (i, <sup>m</sup>                                               |
| Skip this step                                                 |
| Ċ.                                                             |

**b.** Logga in till ditt Microsoft-konto eller skapa ett nytt konto.

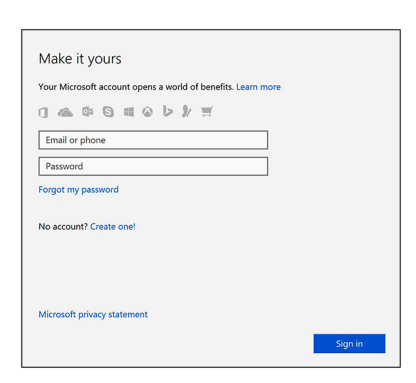

7. Hitta Dell-appar.

#### Tabell 1. Hitta Dell-appar

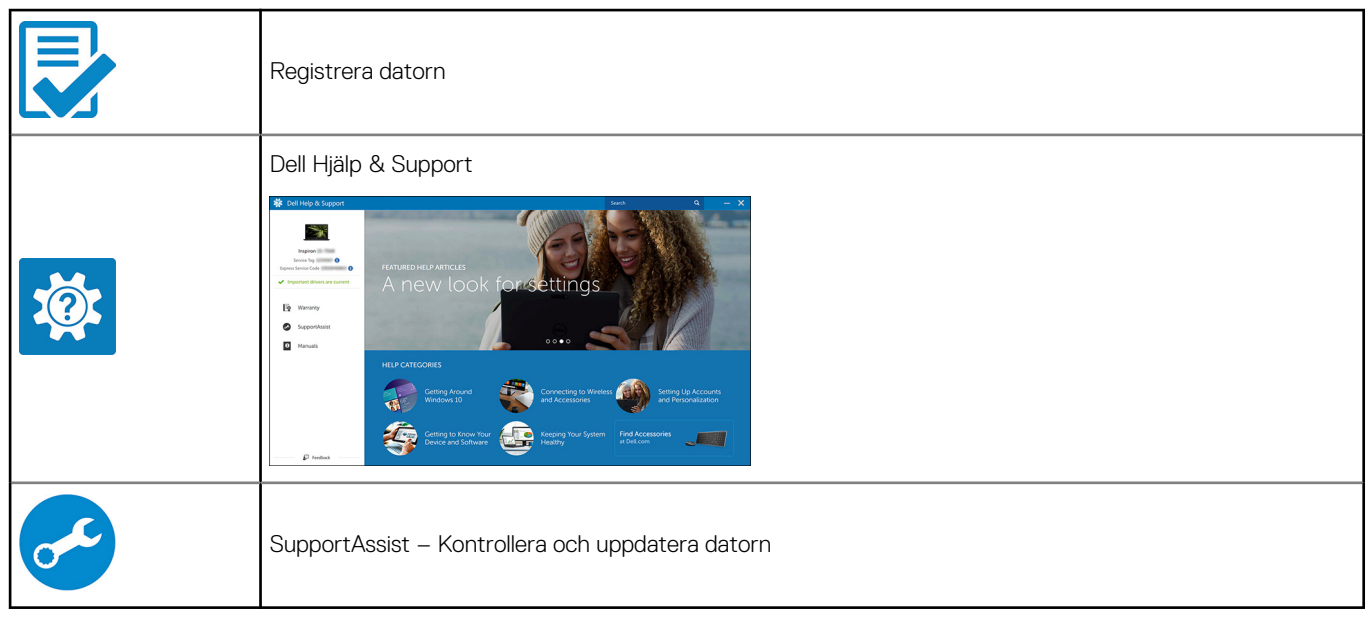

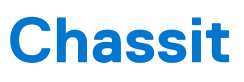

I det här kapitlet visar flera chassibilder tillsammans med portar och kontakter och förklarar dessutom FN snabbtangentkombinationer. Ämnen:

- Framsida
- Baksida

# Framsida

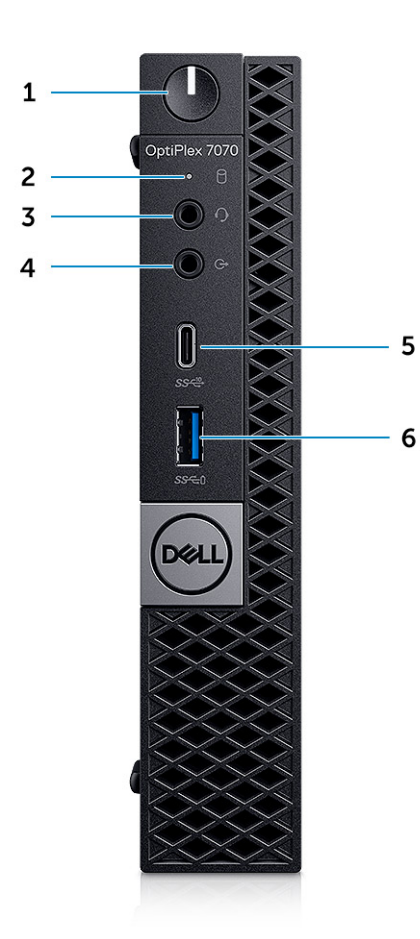

- 1. Strömbrytare eller strömlampa
- 2. indikator för hårddiskaktivitet
- 3. Headset/universellt ljuduttag
- 4. Utgångsport
- 5. USB 3.1 Gen 2 Type-C-port med PowerShare
- 6. USB 3.1-port Gen 1 med PowerShare

# Baksida

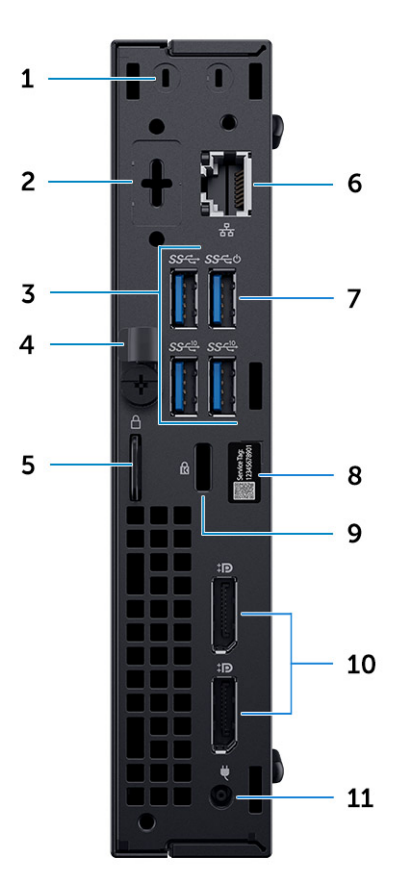

- 1. Kontakter för extern antenn SMA (tillval)
- 3. USB 3,1 Gen 2-portar (2) och USB 3,1 Gen 1 portar (1-topp)
- 5. Hänglåsring
- 7. USB 3.1 Gen 1 port (support, SmartPower på)
- 9. Kensington-säkerhetskabeluttag
- 11. Nätadapterport

- 2. DisplayPort/HDMI 2.0b/VGA/USB Type-C alternativt läge (tillval)
- 4. Spärrhake
- 6. Nätverksport
- 8. Etikett med servicenummer
- 10. DisplayPort-portar (2)

# Systemspecifikationer

() OBS: Erbjudanden kan variera beroende på region. Följande specifikationer är endast vad som enligt lag måste levereras med datorn. För mer information om konfigurationen av datorn, se Hjälp och support i operativsystemet Windows och välj alternativet för att visa information om datorn.

#### Ämnen:

- Processor
- Kretsuppsättning
- Minne
- Förvaring
- Lagringskombinationer
- Ljud
- Video
- Kommunikation
- Portar och kontakter
- Kontakter på moderkortet
- Operativsystem
- Strömförsörjning
- Fysiska specifikationer
- Föreskrifter och miljökrav

## Processor

(i) OBS: Processornumren är inte ett mått på prestanda. Processorns tillgänglighet kan ändras och kan variera beroende på region/land.

(i) OBS: Dessa är endast tillgängliga offline.

#### Tabell 2. Processor

| Intel Core-processorer 9:e gen Core-processorer                 |
|-----------------------------------------------------------------|
| Intel Core i3-9300 (4 kärnor/8 MB/4T/ upp till 4,3 GHz/65 W)    |
| Intel Core i3-9300T (4 kärnor/8 MB/ 4T/ upp till 3,8 GHz/35 W)  |
| Intel Core i3-9100 (4 kärnor/6 MB/4T/ upp till 4,2 GHz/65 W)    |
| Intel Core i3-9100T (4 kärnor/6 MB/ 4T/ upp till 3,7 GHz/35 W)  |
| Intel Core i5-9400 (6 kärnor/9 MB/6T/ upp till 4,1GHz/65 W)     |
| Intel Core i5-9400T (6 kärnor/9 MB/ 6T/ upp till 3,4GHz/35 W)   |
| Intel Core i5-9500 (6 kärnor/9 MB/6T/ upp till 4,4 GHz/65 W)    |
| Intel Core i5-9500T (6 kärnor/9 MB/ 6T/ upp till 3,7 GHz/35 W)  |
| Intel Core i5-9600 (6 kärnor/9 MB/6T/ upp till 4.6 GHz/65 W)    |
| Intel Core i5-9600T (6 kärnor/9 MB/ 6T/ upp till 3,9 GHz/35 W)  |
| Intel Core i7-9700 (8 kärnor/12 MB/8T/ upp till 4,8 GHz/65 W)   |
| Intel Core i7-9700T (8 kärnor/12 MB/ 8T/ upp till 4,3 GHz/35 W) |

#### Tabell 2. Processor (fortsättning)

| Intel Core i9-9900 (8 kärnor/16 MB/16T/ upp till 4.9 GHz/65 W)   |  |  |
|------------------------------------------------------------------|--|--|
| Intel Core i9-9900T (8 kärnor/16 MB/ 16T/ upp till 4,4 GHz/35 W) |  |  |
| Intel Core-processorer 8:e gen Core-processorer                  |  |  |
| Intel Core i3-8100 (4 kärnor/6 MB/4T/ upp till 3,6 GHz/65 W)     |  |  |
| Intel Core i3-8300 (4 kärnor/8 MB/4T/ upp till 3,7 GHz/65W)      |  |  |
| Intel Core i5-8400 (6 kärnor/9 MB/6T/ upp till 4,0GHz/65 W)      |  |  |
| Intel Core i5-8500 (6 kärnor/9 MB/6T/ upp till 4.1GHz/65 W)      |  |  |
| Intel Core i5-8600 (6 kärnor/9 MB/6T/ upp till 4,3 GHz/65 W)     |  |  |
| Intel Core i7-8700 (6 kärnor/12 MB/12T/ upp till 4,6 GHz/65 W)   |  |  |
| Intel Core i3-8100T (4 kärnor/6 MB/ 4T/ upp till 3,1 GHz/35 W)   |  |  |
| Intel Core i3-8300T (4 kärnor/8 MB/ 4T/ upp till 3,2 GHz/35 W)   |  |  |
| Intel Core i5-8400T (6 kärnor/9 MB/ 6T/ upp till 3,3 GHz/35 W)   |  |  |
| Intel Core i5-8500T (6 kärnor/9 MB/ 6T/ upp till 3,5 GHz/35 W)   |  |  |
| Intel Core i5-8600T (6 kärnor/9 MB/ 6T/ upp till 3,7 GHz/35 W)   |  |  |
| Intel Core i7-8700T (6 kärnor/12 MB/ 12T/ upp till 4,0 GHz/35 W) |  |  |

# Kretsuppsättning

#### Tabell 3. Specifikationer för kretsuppsättningen

| Тур                                                  | Intel Q370                                                                 |
|------------------------------------------------------|----------------------------------------------------------------------------|
| lcke-flyktigt minne på chipset                       | Ja                                                                         |
| BIOS-konfiguration SPI (Serial Peripheral Interface) | 256Mbit (32 MB) som finns på SPI_FLASH på kretsuppsättningen               |
| Trusted Platform modul (separat TPM aktiverad)       | 24KB som finns på TPM 2,0 på kretsuppsättning                              |
| Fast programvara TPM (separat TPM avaktiverad)       | Tillgängligt i vissa länder                                                |
| NIC EEPROM                                           | LOM-konfiguration som finns i SPI flash ROM i stället för LOM<br>e-säkring |

# Minne

#### Tabell 4. Minnesspecifikationer

| Minimum minneskonfiguration              | 4 GB              |
|------------------------------------------|-------------------|
| Maximum minneskonfiguration              | 32 GB             |
| Antal kortplatser                        | 2 SODIMM          |
| Maximalt minne stöds som stöds per plats | 16 GB             |
| Minnesalternativ                         | • 4 GB - 1 x 4 GB |

#### Tabell 4. Minnesspecifikationer (fortsättning)

|           | • 8 GB - 1 x 8 GB                                                    |
|-----------|----------------------------------------------------------------------|
|           | • 8 GB - 2 x 4 GB                                                    |
|           | • 16 GB - 1 x 16 GB                                                  |
|           | • 16 GB - 2 x 8 GB                                                   |
|           | • 32 GB - 2 × 16 GB                                                  |
| Тур       | DDR4 DRAM inte-ECC minne                                             |
| Hastighet | 2666 MHz minne kommer att utföras vid 2400 MHz på i3-<br>processorer |

# Förvaring

#### Tabell 5. Förvaringsspecifikationer

| Тур                                                             | Format            | Gränssnitt                                                                                    | Kapacitet                          |
|-----------------------------------------------------------------|-------------------|-----------------------------------------------------------------------------------------------|------------------------------------|
| Halvledarenhet (SSD)                                            | M.2 2280/ 2,5 tum | <ul> <li>SATA AHCI, upp till 6 Gbit/s</li> <li>PCle 3 x4 NVME, upp till<br/>Gbps</li> </ul>   | Upp till 2 TB                      |
| Hårddisk (HDD)                                                  | 2,5-tums          | SATA AHCI, upp till 6 Gbit/s                                                                  | Upp till 2 TB vid 5400/7200<br>RPM |
| Självkrypterande Opal-enhet<br>hårddisk (SED HDD)               | 2,5-tums          | SATA AHCI, upp till 6 Gbit/s                                                                  | Upp till 500 GB vid 7200 RPM       |
| Själv Krypterande Opal-<br>enhetens halvledarenhet (SED<br>SSD) | M.2 2280          | <ul> <li>SATA AHCI, upp till 6 Gbit/s</li> <li>PCle 3 x4 NVME, upp till 8<br/>Gbps</li> </ul> | Upp till 2 TB                      |
| Intel Optane-minne (tillval)                                    | M.2               | PCle NVMe                                                                                     | 16 GB                              |

# Lagringskombinationer

#### Tabell 6. Lagringskombinationer

| Primär/start-enhet                 | Sekundär hårddisk |
|------------------------------------|-------------------|
| M.2-enhet                          | Inget             |
| M.2-enhet                          | 2,5 tums HDD/ SSD |
| 2,5 tums HDD/ SSD                  | Inget             |
| 2,5 tums HDD/ SSD med Intel Optane | Inget             |

# Ljud

#### Tabell 7. Ljudspecifikationer

| Styrenhet | Realtek ALC3234 |
|-----------|-----------------|
| Тур       | Inbyggt         |

#### Tabell 7. Ljudspecifikationer (fortsättning)

| Högtalare                   | Intern högtalare (mono)                                                                                                    |
|-----------------------------|----------------------------------------------------------------------------------------------------|
| Gränssnitt                  | <ul> <li>AC511 Ljudpanel (tillval)</li> <li>Dell AX210CR USB-Stereohögtalare (tillval)</li> <li>Dell 2.0 Högtalarsystem - AE215 (tillval)</li> <li>Dell 2.1 Högtalarsystem - AE415 (tillval)</li> <li>Dell trådlöst 360 Högtalarsystem - AE715 (tillval)</li> <li>Dell Sterio ljudpanel - AX510</li> <li>Dell Professional ljudpanel - AE515</li> <li>Kombination med stereoheadset/mikrofon</li> </ul> |
| Intern högtalar-förstärkare | 2W (RMS) per kanal                                                                                                    |

## Video

#### Tabell 8. Video

| Styrenhet               | Тур | CPU-beroende                                        | Grafikminn<br>e typ | Kapacitet                | Externt<br>bildskärmss<br>töd                                        | Maximal<br>upplösning                                                                                           |
|-------------------------|-----|-----------------------------------------------------|---------------------|--------------------------|----------------------------------------------------------------------|----------------------------------------------------------------------------------------------------|
| Intel UHD-grafik<br>630 | UMA | 8:e generationen Intel<br>Core-processor i3, i5, i7 | Inbyggt             | Delat<br>systemmin<br>ne | DisplayPort-<br>anslutning<br>HDMI 1.4<br>(tillval)<br>VGA (tillval) | DP:4096x2304<br>@60hz<br>HDMI : 2560x1600;<br>4096x2160 @60Hz<br>(tillval)<br>VGA: 1920x1200<br>@60Hz (tillval) |

# Kommunikation

#### Tabell 9. Kommunikation

| Nätverksadapter | Intel i219-LM Gigabit Ethernet LAN 10/100/1000 (fjärrstyrd<br>väckning, PXE support och Intel Active Management Technology<br>support)                                                                        |
|-----------------|----------------------------------------------------------------------------------------------------|
| Trådlös         | <ul> <li>Qualcomm QCA61x4A med dubbla band 2x2 802.11ac trådlöst<br/>med MU-MIMO + Bluetooth 4.2</li> <li>Intel Wireless-AC 9560, med dubbla band 2x2 802.11ac Wi-Fi<br/>med MU-MIMO + Bluetooth 5</li> </ul> |

# Portar och kontakter

#### Tabell 10. Portar och kontakter

| USB | • En USB 3.1 Gen 2 typ-C port med PowerShare (front)        |
|-----|-------------------------------------------------------------|
|     | • En USB 3.1 Gen 1 port med PowerShare (front)              |
|     | • Två USB 3.1 Gen 1 portar (en stöder Smart Power på) (bak) |
|     | • Två USB 3.1 Gen 2 portar (bak)                            |
|     | 1                                                           |

#### Tabell 10. Portar och kontakter (fortsättning)

| Security (säkerhet) | Kensington-säkerhetskabeluttag                                                                                            |
|---------------------|----------------------------------------------------------------------------------------------------|
| Ljud                | <ul> <li>Headset-port/universellt ljuduttag (fram)</li> <li>En utgångsport (fram)</li> </ul>                              |
| Video               | <ul> <li>Två DisplayPorts 1.2 (bak)</li> <li>VGA/DP1.2/HDMl2.0/typ-C Alt läge/DP-Alt läge (valfritt)<br/>(bak)</li> </ul> |
| Nätverksadapter     | en RJ-45 10/100/1000-port                                                                                                 |
| Seriell port        | <ul> <li>En (tillval) (bak)</li> <li>Seriell + PS/2 (bak)</li> </ul>                                                      |

## Kontakter på moderkortet

#### Tabell 11. Kontakter på moderkortet

| M.2-kontakter              | <ul> <li>1 - 2230/2280 (stöder SATA &amp; PCle-gränssnitt)</li> <li>1 - 2230 (gjorda för att stödja integrerat eller separat WiFi, stöder Intel CNVi eller USB 2.0/PCle)</li> </ul> |
|----------------------------|----------------------------------------------------------------------------------------------------|
| Seriell ATA-kontakt (SATA) | 1 (Stödstandard rev 3.0)                                                                                                    |

## Operativsystem

#### Tabell 12. Operativsystem

| Operativsystem som stöds | Windows 10 Home (64-bitars)                          |
|--------------------------|------------------------------------------------------|
|                          | • Windows 10 Pro (64-bitars)                         |
|                          | • Windows 10 Pro National Academic (64-bitars)       |
|                          | • Windows 10 Home National Academic (64-bitars)      |
|                          | • Ubuntu 16.04 SP1 LTS (64-bitars)                   |
|                          | <ul> <li>Neokylin v 6.0 SP4 (endast Kina)</li> </ul> |

# Strömförsörjning

#### Tabell 13. Strömförsörjning

| Inspänning        | 100-240 Vac                                                                   |
|-------------------|-------------------------------------------------------------------------------|
| Inström (maximal) | 1,7/1,8                                                                       |
| Effekt            | 90 W/130 W<br>() OBS: Systemet med CPU på 65 W levereras med PSU på 130<br>W. |

# Fysiska specifikationer

#### Tabell 14. Fysiska systemmått

| Chassivolym (liter)  | 1,16      |
|----------------------|-----------|
| Chassivikt (lb / kg) | 2,60/1,18 |

#### Tabell 15. Chassimått

| Höjd (tum/cm)                                             | 7,2/18,2  |
|-----------------------------------------------------------|-----------|
| Bredd (tum/cm)                                            | 1,4/3,6   |
| Djup (tum/cm)                                             | 7/17,8    |
| Leveransvikt (pund/kilo - inklusive förpackningsmaterial) | 5,91/2,68 |

#### Tabell 16. Förpackning parametrar

| Höjd (tum/cm)  | 5,2/13,3  |
|----------------|-----------|
| Bredd (tum/cm) | 9,4/23,8  |
| Djup (tum/cm)  | 19,6/49,8 |

# Föreskrifter och miljökrav

Produktrelaterad bedömning av överensstämmelse och tillsynsmyndigheter, inklusive produktsäkerhet, elektromagnetisk kompatibilitet (EMC), ergonomi och kommunikationsenheter som är relevanta för denna produkt kan ses på www.dell.com/regulatory\_compliance. Regelbladet för denna produkt finns på http://www.dell.com/regulatory\_compliance.

Detaljer om Dells miljöförvaltningsprogram för att spara produktens energiförbrukning, minska eller eliminera material för bortskaffande, förlänga livslängden och tillhandahålla effektiva och bekväma lösningar för återvinning av utrustning kan ses på www.dell.com/environment. Produktrelaterad bedömning av överensstämmelse, tillsynsmyndigheter och information som omfattar miljö, energiförbrukning, bullerutsläpp, produktmaterialinformation, förpackning, batterier och återvinning som är relevanta för den här produkten kan ses genom att klicka på länken Design för miljö på webbsidan.

#### Tabell 17. Föreskrifter/miljö certifieringar

|                                                                                                    | Tower | SFF | Micro |
|----------------------------------------------------------------------------------------------------|-------|-----|-------|
| Energy Star 7.0/7.1-kompatibel (Windows & Ubuntu)                                                                                                    | Ja    | Ja  | Ja    |
| EPEAT 2018 brons-klassificerade konfigurationer                                                                                                    | Ja    | Ja  | Ja    |
| NFPA 99 läckage aktuell specifikation (Dell ENG0011750)                                                                                               | Ja    | Ja  | Ja    |
| TCO 8,0                                                                                                    | Ja    | Ja  | Ja    |
| BFR/PVC Free: (här halogenlampor Free): systemet skall uppfylla de gränser som definieras i Dell specifikation ENV0199-BFR/CFR/PVC-Free specifikation | Nej   | Nej | Ja    |
| California Energy Commission (CEC) MEPs - interna PSU krav                                                                                            | Ja    | Ja  | Nej   |
| Br/CL-reducering:                                                                                                    | Ja    | Ja  | Ja    |
| Plastdelar på mer än 25 gram får inte innehålla mer än 1000 ppm klor eller större än 1000 ppm bromine<br>på den homogena nivån.                       |       |     |       |
| Följande kan uteslutas:                                                                                                    |       |     |       |

#### Tabell 17. Föreskrifter/miljö certifieringar (fortsättning)

|                                                                                                    | Tower | SFF | Micro |
|----------------------------------------------------------------------------------------------------|-------|-----|-------|
| - Tryckta kretskort, kabel och ledningar, fläktar och elektroniska komponenter<br>Förväntat krav för EPEAT-revision gällande 1H 2018                                                                                |       |     |       |
| Minst 2% av plast som återvinns efter konsumenten (PCR) som standard i produkten.<br>Förväntat krav för EPEAT-revision gällande 1H 2018                                                                             | Ja    | Nej | Nej   |
| Högre nivå% av plast som återvinns av konsumenten (PCR).<br>* DT, arbets stationer, tunna klienter-10%<br>* Integrerade bords datorer (AIO) 15%<br>(Förväntad 1 tillvals punkt i EPEAT-revision för högre nivå PCR) | Ja    | Nej | Nej   |

# Systeminstallationsprogram

4

Systemkonfigurationen gör det möjligt att hantera maskinvaran för din stationära dator och ange BIOS-alternativ. Från systemkonfigurationen kan du göra följande:

- Ändra NVRAM-inställningarna när du har lagt till eller tagit bort maskinvara
- Visa systemets maskinvarukonfiguration
- Aktivera eller inaktivera inbyggda enheter
- Sätta gränsvärden för prestanda och strömhantering
- Hantera datorsäkerheten

#### Ämnen:

- Översikt av BIOS
- Öppna BIOS-inställningsprogrammet
- Navigeringstangenter
- Meny för engångsstart
- Systeminstallationsalternativ
- Uppdatera BIOS
- System- och installationslösenord
- Rensa BIOS (systeminställningar) och systemlösenord

# Översikt av BIOS

BIOS hanterar dataflödet mellan datorns operativsystem och anslutna enheter såsom hårddisk, grafikkort, tangentbord, mus och skrivare.

# Öppna BIOS-inställningsprogrammet

- 1. Starta datorn.
- 2. Tryck omedelbart på F2 för att starta BIOS-installationsprogrammet.

OBS: Om du väntar för länge och operativsystemets logotyp visas bör du vänta tills skrivbordet i visas. Stäng då av datorn och försök igen.

# Navigeringstangenter

**OBS:** För de flesta alternativ i systeminstallationsprogrammet gäller att ändringar som görs sparas men träder inte i kraft förrän systemet startas om.

| Tangenter  | Navigering                                                                                                    |  |
|------------|----------------------------------------------------------------------------------------------------|--|
| Upp-pil    | Går till föregående fält.                                                                                                    |  |
| Ned-pil    | Går till nästa fält.                                                                                                    |  |
| Retur      | Markerar ett värde i det markerade fältet (om sådana finns) eller följer länken i fältet.                                                                                                  |  |
| Mellanslag | Visar eller döljer en nedrullningsbar meny, om sådan finns.                                                                                                    |  |
| Flik       | Går till nästa fokuserade område.                                                                                                    |  |
| Esc        | Flyttar till föregående sida tills du ser huvudskärmen. Om du trycker på Esc i huvudskärmen visas ett meddelande<br>som uppmanar dig att spara osparade ändringar och startar om systemet. |  |

# Meny för engångsstart

För att öppna menyn för engångsstart sätter du på datorn och trycker sedan omedelbart på F12.

(i) OBS: Du rekommenderas att stänga av datorn om den är påslagen.

Engångsstartmenyn visar de enheter som du kan starta från inklusive diagnostikalternativet. Alternativen i startmenyn är följande:

- Borttagbar enhet (om sådan finns)
- STXXXX enhet (om sådan finns)

(i) OBS: XXX anger numret på SATA-enheten.

- Optisk enhet (om sådan finns)
- SATA-hårddisk (om sådan finns)
- Diagnostics (diagnostik)

Startsekvensskärmen visar även alternativet att öppna systeminstallationsskärmen.

# Systeminstallationsalternativ

(i) OBS: Beroende på datorn och dess installerade enheter kan de föremål som anges i det här avsnittet visas eller inte visas.

### Allmänna alternativ

#### Tabell 18. Allmänt

| Alternativ              | Beskrivning                                                                                                    |
|-------------------------|----------------------------------------------------------------------------------------------------|
| Systeminformation       | <ul> <li>Visar följande information:</li> <li>System Information (systeminformation): Visar BIOS Version (BIOS-version), Service Tag<br/>(servicenummer), Asset Tag (inventariemärkning), Ownership Tag (ägarnummer),<br/>Ownership Date (ägarskapsdatum), Manufacture Date (tillverkningsdatum) och<br/>Express Service Code (expresskod).</li> <li>Memory Information (minnesinformation): Visar Memory Installed (installerat minne),<br/>Memory Available (tillgängligt minne), Memory Speed (minneshastighet), Memory<br/>Channel Mode (läge för minneskanaler), Memory Technology (minnesteknik), DIMM<br/>1 Size (DIMM 1-storlek), DIMM 2 Size (DIMM 2-storlek), DIMM 3 Size (DIMM 3-storlek)<br/>och.</li> <li>PCI Information: visar KORTPLATS1, KORTPLATS 2, KORTPLATS1_M.2, KORTPLATS2_M.2</li> <li>Processorinformation: Visar processortyp, antal kärnor, processor-ID, nuvarande<br/>klockhastighet, minsta klockhastighet, största klockhastighet, processor L2-<br/>cacheminne, processor L3-cacheminne, HT-kompatibel och 64-bitarsteknik.</li> <li>Enhetsinformation: Visar SATA-0, SATA 4, M.2 PCIe SSD-0, LOM MAC Address<br/>(LOM MAC-adress), Video Controller (bildskärmsstyrenhet), Audio Controller<br/>(ljudstyrenhet), Wi-Fi Device (Wi-Fi -enhet), och Bluetooth Device (Bluetooth-enhet).</li> </ul> |
| Boot Sequence           | <ul> <li>Här kan du ange den sekvens i vilken datorn försöker hitta ett operativsystem bland de enheter som anges i listan.</li> <li>Windows Boot Manager (Windows starthanterare)</li> <li>ONboard NIC (IPV4)</li> <li>Onboard NIC (IPV6)</li> </ul>                                                                                                    |
| Advanced Boot Options   | <ul> <li>Här kan du välja alternativet för att aktivera äldre ROM i startläget UEFI. Det här alternativet är markerat som standard.</li> <li>Enable Legacy Option ROMs (aktivera äldre ROM) standardinställning</li> <li>Aktivera Attempt Legacy Boot</li> </ul>                                                                                                    |
| UEFI Boot Path Security | Det här alternativet styr huruvida systemet kommer att uppmana användaren att ange<br>administratörslösenordet när du startar en UEFI-startväg från F12-startmenyn.<br>• <b>Alltid, förutom intern hård disk</b> — standard                                                                                                    |

#### Tabell 18. Allmänt (fortsättning)

| Alternativ | Beskrivning                                                                                                  |  |
|------------|----------------------------------------------------------------------------------------------------|--|
|            | <ul> <li>Alltid, förutom intern hård disk och PXE</li> <li>Alltid</li> <li>Never (Aldrig)</li> </ul>         |  |
| Date/Time  | Här kan du ändra datum- och tidsinställningarna. Ändringar för systemdatum och -tid har omedelbar<br>effekt. |  |

### Systeminformation

.

#### Tabell 19. System Configuration (systemkonfiguration)

| Alternativ              | Beskrivning                                                                                                    |
|-------------------------|----------------------------------------------------------------------------------------------------|
| Integrated NIC          | Gör att du kan styra den inbyggda LAN-styrenheten. Alternativet "Enable UEFI Network Stack"<br>(aktivera UEFI-nätverksstack) är inte valt som standard. Alternativen är:<br>Inaktivera<br>Aktiverad<br>Aktiverad med PXE (standard)<br><b>OBS:</b> Beroende på datorn och dess installerade enheter visas kanske inte alla objekt som<br>beskrivs i det här avsnittet. |
| SATA Operation          | <ul> <li>Med det här alternativet kan du konfigurera driftläget för den inbyggda hårddiskstyrenheten.</li> <li>Disabled (inaktiverat) = SATA-styrenheten är dold</li> <li>AHCI = SATA är konfigurerad för AHCI-läge.</li> <li>RAID ON = SATA är konfigurerad att stödja RAID-läge (förvalt som standard)</li> </ul>                                                    |
| Drives                  | <ul> <li>Här kan du aktivera eller inaktivera de olika inbyggda skivenheterna:</li> <li>SATA-0</li> <li>SATA-4</li> <li>M.2 PCIe SSD-0</li> </ul>                                                                                                    |
| Smart Reporting         | Det här fältet styr huruvida fel på inbyggda hårddiskar ska rapporteras när systemet startar.<br>Alternativet <b>Enable Smart Reporting (aktivera smart rapportering)</b> är inaktiverat som standard.                                                                                                    |
| USB Configuration       | <ul> <li>Med det här alternativet kan du aktivera eller avaktivera den inbyggda USB-styrenheten för:</li> <li>Enable USB Boot Support (aktivera stöd för USB-start)</li> <li>Enable Front USB Ports (aktivera de främre USB-portarna)</li> <li>Enabel rear USB Ports (aktivera bakre USB-portar)</li> <li>Alla alternativ är aktiverade som standard.</li> </ul>       |
| Front USB Configuration | Låter dig aktivera eller inaktivera de främre USB-portarna. Alla portar är aktiverade som standard.                                                                                                    |
| Rear USB Configuration  | Låter dig aktivera eller inaktivera de bakre USB-portarna. Alla portar är aktiverade som standard.                                                                                                    |
| USB PowerShare          | Det här alternativet gör det möjligt att ladda externa enheter, t.ex. mobiltelefoner och musikspelare.<br>Det här alternativet är aktiverat som standard.                                                                                                    |
| Ljud                    | <ul> <li>Med det här alternativet kan du aktivera eller inaktivera den inbyggda ljudstyrenheten. Alternativet</li> <li>Enable Audio (aktivera ljud) är valt som standard.</li> <li>Enable Microphone (aktivera mikrofon)</li> <li>Enable Internal Speaker (aktivera inbyggd högtalare)</li> <li>Båda alternativen är aktiverade som standard.</li> </ul>               |
| Dammfilter underhåll    | Här kan du aktivera eller inaktivera BIOS-meddelanden för att underhålla dammfiltret (tillval)<br>installerat i datorn. BIOS ska generera en påminnelse före startenj om att rengöra eller byta ut<br>dammfiltret baserat på det inställda intervallet.                                                                                                    |

#### Tabell 19. System Configuration (systemkonfiguration) (fortsättning)

| Alternativ | Beskrivning                                                                                                    |
|------------|----------------------------------------------------------------------------------------------------|
|            | <ul> <li>Disabled (inaktiverat) (standard)</li> <li>15 dagar</li> <li>30 dagar</li> <li>60 dagar</li> <li>90 dagar</li> <li>120 dagar</li> <li>150 dagar</li> </ul> |
|            | • Iou dagar                                                                                                    |

### Videoskärmalternativ

#### Tabell 20. Video

| Alternativ      | Beskrivning                                                                                                    |
|-----------------|----------------------------------------------------------------------------------------------------|
| Primary Display | <ul> <li>Här kan du välja den primära bildskärmen när flera styrenheter finns tillgängliga i systemet.</li> <li>Auto (standard)</li> <li>Intel HD-grafik</li> <li>(i) OBS: Om du inte väljer Auto kommer den inbyggda grafikenheten att vara tillgänglig och aktiverad.</li> </ul> |

### Security (säkerhet)

#### Tabell 21. Security (säkerhet)

| Alternativ                    | Beskrivning                                                                                                    |
|-------------------------------|----------------------------------------------------------------------------------------------------|
| Admin Password                | Här kan du ange, ändra eller radera administratörslösenordet.                                                                                                    |
| System Password               | Här kan du ange, ändra eller radera systemlösenordet.                                                                                                    |
| Internal HDD-0 Password       | Här kan du ange, ändra eller radera datorns interna hårddisk.                                                                                                    |
| Strong Password               | Med det här alternativet kan du aktivera eller inaktivera starka lösenord för systemet. Alternativet är inaktiverat som standard.                                                                                                    |
| Password Configuration        | Här kan du ange största och minsta tillåtna antal tecken för ett administrativt lösenord och systemlösenordet. Teckenintervallet ligger mellan 4 och 32 tecken.                                                                                                    |
| Password Bypass               | <ul> <li>Med det här alternativet kan du förbigå systemlösenordet och lösenordet för den inbyggda hårddisken vid omstart av systemet.</li> <li>Disabled (inaktiverat) – Fråga alltid efter systemlösenordet och lösenordet för den inbyggda hårddisken när de har ställts in. Det här alternativet är aktiverat som standard.</li> <li>Reboot Bypass (förbigång vid omstart) - Förbigå lösenordsfrågan vid omstart (varm omstart).</li> <li>(i) OBS: Systemet frågar alltid efter systemlösenordet och lösenordet för den inbyggda hårddisken när systemet slås på från avstängt läge (kallstart). Dessutom frågar systemet alltid efter lösenord för eventuella hårddiskar i modulära fack.</li> </ul> |
| Password Change               | Med det här alternativet kan du bestämma om ändringar till system- och hårddisklösenorden är tillåtna när ett administratörslösenord är inställt.                                                                                                    |
|                               | Allow Non-Admin Password Changes (tillåt ändringar av icke-administratörslösenord) -<br>Det här alternativet är aktiverat som standard.                                                                                                    |
| UEFI Capsule Firmware Updates | Det här alternativet styr om systemet tillåter BIOS-uppdateringar via UEFI-kapseluppdateringspaket.<br>Det här alternativet är valt som standard. Inaktivering av det här alternativet blockerar BIOS-<br>uppdateringar från tjänster som Microsoft Windows Update och Linux Vendor Firmware Service<br>(LVFS)                                                                                                    |

#### Tabell 21. Security (säkerhet) (fortsättning)

| Alternativ              | Beskrivning                                                                                                    |
|-------------------------|----------------------------------------------------------------------------------------------------|
| TPM 2.0 Security        | <ul> <li>Här kan du styra huruvida TPM (Trusted Platform Module) är synlig för operativsystemet.</li> <li>TPM On (TPM på) (standardinställning)</li> <li>Clear (rensa)</li> <li>PPI Bypass for Enable Commands (PPI förbigå för aktiverade kommandon)</li> <li>PPI Bypass for Disabled Commands (PPI förbigå för inaktiverade kommandon)</li> <li>PPI Bypass for Clear Commands (PPI förbigå för rensa kommandon)</li> <li>PPI Bypass for Clear Commands (PPI förbigå för rensa kommandon)</li> <li>Attestation Enable (aktivera attestering) (standard)</li> <li>Key Storage Enable (aktivera nyckellagring) (aktivera) (standard)</li> <li>SHA-256 (standard)</li> </ul> |
|                         | Välj ett av alternativen:                                                                                                    |
|                         | <ul><li>Inaktivera</li><li>Enabled (aktiverat) (standard)</li></ul>                                                                                                    |
| Absolute                | <ul> <li>Med det här fältet kan du aktivera inaktivera eller permanent inaktivera BIOS-modulens gränssnitt till den valfria Absolute Persistence-modulen från Absolute Software.</li> <li>Enabled (aktiverat) (standard)</li> <li>Inaktivera</li> <li>Permanent inaktiverat</li> </ul>                                                                                                    |
| Chassis Intrusion       | Det här fältet styr chassiinbrottsfunktionen.                                                                                                    |
|                         | Välj ett av alternativen:                                                                                                    |
|                         | <ul> <li>Disabled (inaktiverat) (standard)</li> <li>Aktiverad</li> <li>On-Silent (tyst)</li> </ul>                                                                                                    |
| OROM Keyboard Access    | <ul> <li>Inaktivera</li> <li>Enabled (aktiverat) (standard)</li> <li>One Time Enable (aktivera en gång)</li> </ul>                                                                                                    |
| Admin Setup Lockout     | Här kan du förhindra att användare öppnar systeminstallationsprogrammet när ett administratörslösenord är satt. Det här alternativet är inte inställt som standard.                                                                                                    |
| Master Password Lockout | När aktiverat, kommer det här alternativet att inaktivera stöd för huvudlösenord. Detta alternativ är inte inställt som standard.                                                                                                    |
| SMM Security Mitigation | Gör att du kan aktivera eller inaktivera ytterligare UEFI SMM-säkerhetsskydd. Det här alternativet är inte inställt som standard.                                                                                                    |

### Alternativ för säker start

#### Tabell 22. Secure Boot (säker uppstart)

| Alternativ            | Beskrivning                                                                                                    |
|-----------------------|----------------------------------------------------------------------------------------------------|
| Secure Boot Enable    | Här kan du aktivera eller inaktivera säker startkontroll <ul> <li>Secure Boot Enable</li> </ul> Det här alternativet är inte markerat som standard.                                                                                                    |
| Secure Boot Mode      | Du kan ändra beteendet hos säker start för kontroll eller verkställighet av UEFI-<br>drivrutinssignaturer.<br>• <b>Faktiskt läge</b> (standard)<br>• Granskningsläge                                                                                                    |
| Expert key Management | <ul> <li>Gör att du endast kan manipulera databaser för säkerhetsnycklar om systemet befinner sig i<br/>Custom Mode (anpassat läge). Alternativet Enable Custom Mode (aktivera anpassat läge) är<br/>inaktiverat som standard. Alternativen är:</li> <li>PK (standard)</li> </ul> |

#### Tabell 22. Secure Boot (säker uppstart) (fortsättning)

| Alternativ | Beskrivning                                                                                           |
|------------|----------------------------------------------------------------------------------------------------|
|            | • KEK                                                                                                 |
|            | • db                                                                                                  |
|            | • dbx                                                                                                 |
|            | Om du aktiverar Custom Mode (anpassat läge) visas de relevanta alternativen för PK, KEK,              |
|            | db, och dbx. Alternativen är:                                                                         |
|            | <ul> <li>Save to File (spara till fil)- sparar nyckeln till en fil som väljs av användaren</li> </ul> |
|            | • Replace from File (ersätt från fil)- ersätter den aktuella nyckeln med en nyckel från en fil        |
|            | som väljs av användaren                                                                               |
|            | Append from File (bifoga från fil)- bifogar en nyckel till den aktuella databasen från en fil         |
|            | som valjs av anvandaren                                                                               |
|            | • Delete (ta bort)- tar bot nyckeln som har valts                                                     |
|            | <ul> <li>Reset All Keys (återställ alla nycklar) - återställer till standardinställning</li> </ul>    |
|            | Delete All Keys (ta bort alla nycklar)- tar bort alla nycklar                                         |
|            | () OBS: Om Custom Mode (anpassat läge) avaktiveras kommer alla ändringar som har gjorts att           |
|            | raderas och nycklarna återställs till standardinställningarna.                                        |
|            |                                                                                                    |

### Alternativ för Intel Software Guard Extensions

#### Tabell 23. Intel Software Guard-tillägg

| Alternativ          | Beskrivning                                                                                                    |
|---------------------|----------------------------------------------------------------------------------------------------|
| Intel SGX Enable    | l det här fältet anger du en säker miljö för att köra kod/lagra känslig<br>information vad gäller huvudsakligt operativsystem. |
|                     | Klicka på ett av följande alternativ:                                                                                          |
|                     | <ul> <li>Inaktivera</li> <li>Aktiverad</li> <li>Programvara som regleras – standard</li> </ul>                                 |
| Enclave Memory Size | Det här alternativet ställer in SGX Enclave Reserve Memory<br>Size (storlek på SGX Enclave-reservminnet)                       |
|                     | Klicka på ett av följande alternativ:                                                                                          |
|                     | • 32 MB                                                                                                    |
|                     | <ul> <li>64 MB</li> <li>128 MB – standard</li> </ul>                                                                           |

### **Performance (prestanda)**

#### Tabell 24. Performance (prestanda)

| Alternativ         | Beskrivning                                                                                                    |
|--------------------|----------------------------------------------------------------------------------------------------|
| Multi Core Support | I det här fältet anges huruvida processen har en eller alla kärnor<br>aktiverade. Prestandan hos vissa program förbättras när de extra<br>kärnorna används. |
|                    |                                                                                                    |
|                    | • 2                                                                                                    |
|                    | • 3                                                                                                    |
| Intel SpeedStep    | Här kan du aktivera eller inaktivera processorläget Intel SpeedStep.                                                                                        |
|                    | Enable Intel SpeedStep (aktivera Intel SpeedStep)                                                                                                    |

#### Tabell 24. Performance (prestanda) (fortsättning)

| Alternativ           | Beskrivning                                                                      |
|----------------------|----------------------------------------------------------------------------------|
|                      | Det här alternativet är inställt som standard.                                   |
| C-States Control     | Här kan du aktivera eller inaktivera de extra strömsparlägena för<br>processorn. |
|                      | C States (C-lägen)                                                               |
|                      | Det här alternativet är inställt som standard.                                   |
| Intel TurboBoost     | Här kan du aktivera eller inaktivera processorläget Intel<br>TurboBoost.         |
|                      | Enable Intel TurboBoost (aktivera Intel TurboBoost)                              |
|                      | Det här alternativet är inställt som standard.                                   |
| Hyper-Thread Control | Här kan du aktivera eller inaktivera hypertrådstyrning i processorn.             |
|                      | Inaktivera                                                                       |
|                      | • Enabled (aktiverad) – standard                                                 |

## Energisparlägen

#### Tabell 25. Power Manangement (strömhantering)

| Alternativ                        | Beskrivning                                                                                                    |  |
|-----------------------------------|----------------------------------------------------------------------------------------------------|--|
| AC Recovery                       | <ul> <li>Bestämmer hur systemet svarar när nätström tillförs igen efter ett strömavbrott. Du kan ställa in strömåterställning till:</li> <li>Power Off (ström av)</li> <li>Power On (ström på)</li> <li>Last Power State (senaste strömläge)</li> <li>Alternativet är inställt på <b>Power Off</b> (ström av) som standard.</li> </ul>                                                                                                    |  |
| Aktivera Intel Speed Shift-teknik | Gör att du kan aktivera eller inaktivera stöd för Intel Speed Shift-teknik. Alternativet <b>Enable Intel Speed Shift Technology</b> (aktivera Intel Speed Shift-teknik) är inställt som standard.                                                                                                    |  |
| Auto On Time                      | Anger när datorn ska sättas på automatiskt. Tid anges i vanligt 12-timmarsformat<br>(timmar:minuter:sekunder). Ändra starttiden genom att skriva värdena i fälten för tid och AM/PM.<br>(i) OBS: Den här funktionen fungerar inte om du stänger av datorn med brytaren på<br>förgreningsdosan eller överspänningsskyddet eller om Auto Power is set to disabled<br>(automatisk starttid) är inställt till inaktiverat.                                                                                                    |  |
| Deep Sleep Control                | <ul> <li>Här kan du ange när djupviloläget aktiveras.</li> <li>Disabled (inaktiverad) (standard)</li> <li>Enabled in S5 only (endast aktiverad i S5)</li> <li>Enabled in S4 and S5 (aktiverad i S4 och S5)</li> </ul>                                                                                                    |  |
| Fan Control Override              | Alternativet är inte inställt som standard                                                                                                    |  |
| USB Wake Support                  | Med det här alternativet kan du använda USB-enheter för att väcka datorn från vänteläget.<br>Alternativet <b>Enable USB Wake Support</b> (aktivera stöd för USB-aktivering) är valt som standard                                                                                                    |  |
| Wake on LAN/WWAN                  | <ul> <li>Det här alternativet gör att datorn kan startas från avstängt läge när den aktiveras via en speciell LAN-signal. Den här funktionen fungerar endast när datorn är ansluten till en strömkälla.</li> <li>Disabled (inaktiverad) - Systemet tillåts inte att starta från special-LAN-signaler när det tar emot en aktiveringssignal från LAN eller trådlöst LAN.</li> <li>LAN or WLAN (LAN eller WLAN) - Tillåt att systemet slås på av special-LAN-signaler eller trådlösa LAN-signaler</li> <li>LAN Only (endast LAN) - Systemet kan slås på av special-LAN-signaler.</li> <li>LAN with PXE Boot (LAN med PXE-start) - Ett aktiveringspaket skickas till systemet i antingen S4- eller S5-läge vilket slår på systemet som omedelbart startar till PXE.</li> </ul> |  |

#### Tabell 25. Power Manangement (strömhantering) (fortsättning)

| Alternativ  | Beskrivning                                                                                                    |  |
|-------------|----------------------------------------------------------------------------------------------------|--|
|             | <ul> <li>WLAN Only (endast WLAN) - Gör att systemet kan slås på av special-WLAN-signaler.</li> <li>Det här alternativet är satt till Disabled (inaktiverat) som standard.</li> </ul> |  |
| Block Sleep | Gör att du kan blockera övergången till strömsparläge (S3-läge) i operativsystemmiljö. Det här<br>alternativet är inaktiverat som standard.                                          |  |

### Post behavior (beteende efter start)

| Tabell 26. POST | Behavior | (beteende | efter | start) |
|-----------------|----------|-----------|-------|--------|
|-----------------|----------|-----------|-------|--------|

| Alternativ            | Beskrivning                                                                                                    |  |
|-----------------------|----------------------------------------------------------------------------------------------------|--|
| Numlock LED           | Gör att du kan aktivera eller inaktivera NumLock-funktionen när datorn startas. Det här alternativet är aktiverat som standard.                                                                                                    |  |
| Keyboard Errors       | Gör att du kan aktivera eller inaktivera rapportering av tangentbordsfel när datorn startar.<br>Alternativet <b>Enable Keyboard Error Detection</b> (aktivera detektering av tangentbordsfel) är<br>aktiverat som standard.                                                                                                    |  |
| Fast Boot             | <ul> <li>Det här alternativet kan snabba upp startprocessen genom att förbigå vissa kompatibilitetssteg:</li> <li>Minimal – Systemet startar snabbt såvida inte BIOS har uppdaterats, minnet har ändrats eller tidigare självtest inte slutfördes.</li> <li>Thorough (grundlig) – Systemet hoppar inte över några steg i startprocessen.</li> <li>Auto – Ger operativsystemet möjlighet att styra den här inställningen (detta fungerar endast när operativsystemet stöder Simple Boot Flag [flagga för enkel start]).</li> <li>Det här alternativet är satt till <b>Thorough (grundlig)</b> som standard.</li> </ul> |  |
| Extend BIOS POST Time | <ul> <li>Detta alternativ skapar en ytterligare fördröjning före start.</li> <li><b>0 seconds</b> (0 sekunder) (standard)</li> <li>5 seconds (5 sekunder)</li> <li>10 seconds (10 sekunder)</li> </ul>                                                                                                    |  |
| Full Screen Logo      | Med det här alternativet visas en helskärmslogotyp om bilden matchar skärmens upplösning.<br>Alternativet Enable Full Screen Logo (aktivera helskärmslogotyp) är inte inställt som standard.                                                                                                    |  |
| Warnings and Errors   | <ul> <li>Det här alternativet gör så att startprocessen endast pausar när varningar eller fel upptäcks. Välj något av följande alternativ:</li> <li>Prompt on Warnings and Errors (visa meddelanden vid varningar och fel) (standard)</li> <li>Continue on Warnings (fortsätt vid varningar)</li> <li>Continue on Warnings and Errors (fortsätt vid varningar och fel)</li> </ul>                                                                                                    |  |

### Hanterbarhet

#### Tabell 27. Hanterbarhet

| Alternativ    | Beskrivning                                         |
|---------------|-----------------------------------------------------|
| USB provision | Det här alternativet är inte markerat som standard. |
| MEBx Hotkey   | Det här alternativet är valt som standard.          |

### Virtualization Support (virtualiseringsstöd)

#### Tabell 28. Virtualization Support (virtualiseringsstöd)

| Alternativ        | Beskrivning                                                                                                    |
|-------------------|----------------------------------------------------------------------------------------------------|
| Virtualization    | Det här alternativet anger huruvida en VMM (Virtual Machine Monitor – virtuell maskinövervakning)<br>kan använda den extra maskinvarukapaciteten genom Intels virtualiseringsteknik. |
|                   | Enable Intel Virtualization Technology (aktivera Intels virtualiseringsteknik)                                                                                                    |
|                   | Det här alternativet är inställt som standard.                                                                                                    |
| VT for Direct I/O | Aktiverar eller inaktiverar VMM (Virtual Machine Monitor) vad gäller användning av ytterligare<br>maskinvarufunktioner från Intels virtualiseringsteknik för direkta indata/utdata.  |
|                   | Enable VT for Direct I/O (aktivera VT för direkta indata/utdata)                                                                                                    |
|                   | Det här alternativet är inställt som standard.                                                                                                    |

### Alternativ för trådlöst

#### Tabell 29. Trådlös

| Alternativ             | Beskrivning                                                       |
|------------------------|-------------------------------------------------------------------|
| Wireless Device Enable | Här kan du aktivera och inaktivera de interna trådlösa enheterna. |
|                        | Alternativen är:                                                  |
|                        | WLAN/WiGig                                                        |
|                        | Bluetooth                                                         |
|                        | Alla alternativ är aktiverade som standard.                       |

### Maintenance (underhåll)

#### Tabell 30. Maintenance (underhåll)

| Alternativ                                      | Beskrivning                                                                                                    |  |
|-------------------------------------------------|----------------------------------------------------------------------------------------------------|--|
| Service Tag                                     | Visar datorns servicenummer.                                                                                                    |  |
| Asset Tag                                       | Gör att du kan skapa en systeminventariebeteckning om det inte redan har gjorts.                                                                                                    |  |
|                                                 | Det här alternativet är inte inställt som standard.                                                                                                    |  |
| SERR Messages                                   | Styr SERR-meddelandemekanismen. Det här alternativet är inställt som standard. En del grafikkort kräver att SERR-meddelandemekanismen inaktiveras.                                                                                                    |  |
| BIOS Downgrade                                  | Gör det möjligt för dig att flasha tidigare revisioner av systemets inbyggda programvara.                                                                                                    |  |
| Allow BIOS Downgrade (tillåt BIOS-nedgradering) |                                                                                                    |  |
|                                                 | Det här alternativet är inställt som standard.                                                                                                    |  |
| Bios-återställning                              | <b>BIOS Recovery from Hard Drive</b> (BIOS-återställning från hårddisken) - det här alternativet är inställt som standard. Gör det möjligt för dig att återställa skadade BIOS från återställningsfilen på den primära hårddisken eller en extern USB-nyckel. |  |
|                                                 | BIOS Auto-Recovery- Gör att du kan återställa BIOS automatiskt.                                                                                                    |  |
| Auto Power On Date                              | Här kan du ange ägarskapsdatum. Alternativet <b>Set Ownership Date</b> (ange ägarskapsdatum) är inte inställt som standard.                                                                                                    |  |

## System Logs (systemloggar)

#### Tabell 31. Systemloggar

| Alternativ  | Beskrivning                                               |
|-------------|-----------------------------------------------------------|
| BIOS events | Här kan du visa och rensa BIOS-händelser under självtest. |

### Advanced configuration (avancerad konfiguration)

#### Tabell 32. Advanced configuration (avancerad konfiguration)

| Alternativ | Beskrivning                                                                                                    |
|------------|----------------------------------------------------------------------------------------------------|
| ASPM       | <ul> <li>Gör det möjligt för dig att ställa in ASPM-nivå.</li> <li>Auto (standard) - Det finns handskakning mellan enheten och PCI Express-hubben för att avgöra bästa ASPM-läge stöds av enheten</li> <li>Inaktiverad - ASPM-strömhantering är avstängd hela tiden</li> <li>L1 - Endast ASPM-strömhantering är inställd för att använda L1</li> </ul> |

# **Uppdatera BIOS**

### **Uppdatera BIOS i Windows**

- CAUTION: Om BitLocker inte stängs av innan man uppdaterar BIOS, kommer systemet inte känna igen BitLockertangenten nästa gång du startar om systemet. Du kommer då att uppmanas att ange återställningsnyckeln för att gå vidare och systemet kommer att be om detta vid varje omstart. Om återställningsnyckeln inte är känd kan detta resultera i dataförlust eller ett onödigt operativsystem som måste återinstalleras. Mer information om detta ämne finns i Kunskapsartikel: https://www.dell.com/support/article/sln153694
- 1. Gå till www.dell.com/support.
- 2. Klicka på Produktsupport. I rutan Sök support anger du servicetagg för din dator och klickar sedan på Sök.

() OBS: Om du inte har servicetaggen använder du SupportAssist-funktionen för automatisk identifiering av datorn. Du kan också använda produkt-ID:t eller söka efter din datormodell manuellt.

- 3. Klicka på Drivrutiner och hämtningar. Expandera Hitta drivrutiner.
- 4. Välj det operativsystem som är installerat på datorn.
- 5. I listrutan Kategori väljer du BIOS.
- 6. Välj den senaste versionen av BIOS och klicka på Hämta för att hämta BIOS-filen för datorn.
- 7. Bläddra till mappen där du sparade filen med BIOS-uppdateringen när hämtningen är klar.
- **8.** Dubbelklicka på ikonen för BIOS-uppdateringsfilen och följ anvisningarna på skärmen. Det finns mer information i kunskapsbasartikeln 000124211 på www.dell.com/support.

### Uppdatera BIOS i Linux- och Ubuntu

Information om hur du uppdaterar system-BIOS på en dator som har Linux eller Ubuntu finns i kunskapsbasartikeln 000131486 på www.dell.com/support.

### Uppdatera BIOS med USB-enheten i Windows

CAUTION: Om BitLocker inte stängs av innan man uppdaterar BIOS, kommer systemet inte känna igen BitLockertangenten nästa gång du startar om systemet. Du kommer då att uppmanas att ange återställningsnyckeln för att gå vidare och systemet kommer att be om detta vid varje omstart. Om återställningsnyckeln inte är känd kan detta resultera i dataförlust eller ett onödigt operativsystem som måste återinstalleras. Mer information om detta ämne finns i Kunskapsartikel: https://www.dell.com/support/article/sln153694

- 1. Följ proceduren från steg 1 till steg 6 i "Uppdatera BIOS i Windows" om du vill hämta senaste BIOSinstallationsfilen.
- 2. Skapa ett startbart USB-minne. Det finns mer information i kunskapsdatabasartikeln 000145519 på www.dell.com/support.
- 3. Kopiera BIOS-installationsprogramfilen till den startbara USB-enheten.
- 4. Anslut den startbara USB-enheten i datorn som behöver BIOS-uppdateringen.
- 5. Starta om datorn och tryck på F12 .
- 6. Välj USB-enheten från menyn för engångsstart.
- 7. Skriv in filnamnet för BIOS-inställningsprogrammet och tryck på Enter. BIOS-uppdateringsverktyget visas.
- 8. Följ anvisningarna på skärmen för att slutföra BIOS-uppdateringen.

### Flasha BIOS från F12-menyn för engångsstart

Uppdatera dator-BIOS med hjälp av en BIOS-uppdateringsfil (.exe-fil) som kopierats till ett FAT32 USB-minne och startas från F12-menyn för engångsstart.

CAUTION: Om BitLocker inte stängs av innan man uppdaterar BIOS, kommer systemet inte känna igen BitLockertangenten nästa gång du startar om systemet. Du kommer då att uppmanas att ange återställningsnyckeln för att gå vidare och systemet kommer att be om detta vid varje omstart. Om återställningsnyckeln inte är känd kan detta resultera i dataförlust eller ett onödigt operativsystem som måste återinstalleras. Mer information om detta ämne finns i Kunskapsartikel: https://www.dell.com/support/article/sln153694

#### BIOS Update (BIOS-uppdatering)

Du kan köra BIOS-uppdateringen från Windows med hjälp av en startbar USB-enhet eller så kan du uppdatera BIOS från F12-menyn för engångsstart på datorn.

De flesta Dell-datorer byggda efter 2012 har den här funktionen. Kontrollera detta genom att starta datorn och gå in på F12-menyn för engångsstart för att se om din dator har startalternativet BIOS Flash Update (uppdatera BIOS) i listan. Om alternativet finns med på listan betyder det att datorn har stöd för den här typen av BIOS-uppdatering.

OBS: Endast datorer med alternativet BIOS Flash Update (uppdatera BIOS) i F12-menyn för engångsstart kan använda den här funktionen.

#### Uppdatera via menyn för engångsstart

Om du vill uppdatera BIOS via F12-menyn för engångsstart behöver du följande:

- USB-minne som formaterats med FAT32-filsystemet (enheten måste inte vara startbar).
- En körbar BIOS-uppdateringsfil som hämtats från Dells supportwebbplats och kopierats till roten på USB-minnet.
- Ett nätaggregat som anslutits till datorn
- Ett fungerande datorbatteri för att uppdatera BIOS

Följ stegen nedan för att köra BIOS-uppdateringsfilen via F12-menyn:

#### CAUTION: Stäng inte av datorn under BIOS-uppdateringen. Datorn kanske inte startar om du stänger av datorn.

- 1. Utgå från avstängt läge och sätt i USB-enheten som du kopierade uppdateringsfilen till i en av datorns USB-portar.
- Starta datorn och tryck på F12-tangenten för att komma åt menyn för engångsstart, välj BIOS-uppdatering med hjälp av musen eller piltangenterna och tryck sedan på Enter. Menyn uppdatera BIOS visas.
- 3. Klicka på Flash-uppdatera från fil.
- 4. Välj extern USB-enhet.
- 5. När du har valt filen dubbelklickar du på flash-målfilen och trycker därefter på Submit (Skicka).
- 6. Klicka på Update BIOS (Uppdatera BIOS). Datorn startas om för att uppdatera BIOS.
- 7. Datorn kommer att startas om när BIOS-uppdateringen är klar.

# System- och installationslösenord

#### Tabell 33. System- och installationslösenord

| Lösenordstyp          | Beskrivning                                                                                  |
|-----------------------|----------------------------------------------------------------------------------------------|
| Systemlösenord        | Lösenord som du måste ange för att logga in på systemet.                                     |
| Installationslösenord | Lösenord som du måste ange för att öppna och göra ändringar i<br>datorns BIOS-inställningar. |

Du kan skapa ett systemlösenord och ett installationslösenord för att skydda datorn.

🔼 CAUTION: Lösenordsfunktionerna ger dig en grundläggande säkerhetsnivå för informationen på datorn.

CAUTION: Vem som helst kan komma åt informationen som är lagrad på datorn om den inte är låst och lämnas utan tillsyn.

i OBS: Funktionen för system- och installationslösenord är inaktiverad.

### Tilldela ett systeminstallationslösenord

Du kan endast tilldela ett nytt system- eller administratörslösenord när statusen är Ej inställt.

Starta systeminstallationsprogrammet genom att trycka på F12 omedelbart efter att datorn startats eller startats om.

1. På skärmen System BIOS (system-BIOS) eller System Setup (systeminstallation) väljer du Security (säkerhet) och trycker på Retur.

Skärmen Security (säkerhet) visas.

2. Välj System/Admin Password (system-/administratörslösenord) och skapa ett lösenord i fältet Enter the new password (ange det nya lösenordet).

Använd följande rekommendationer för systemlösenordet:

- Ett lösenord kan ha upp till 32 tecken
- Minst ett specialtecken: ! " # \$ % & ' ( ) \* + , . / : ; < = > ? @ [ \ ] ^ \_ ` { | }
- Nummer 0 till 9.
- Versaler från A till Z.
- Gemener från a till z.
- 3. Skriv in lösenordet som du angav tidigare i fältet Bekräfta nytt lösenord och klicka på OK.
- 4. Tryck på Esc och spara ändringarna enligt uppmaningen i popup-meddelandet.
- 5. Tryck på Y för att spara ändringarna. Datorn startar om.

### Radera eller ändra ett befintligt systeminstallationslösenord

Kontrollera att **lösenordsstatus** är upplåst (i systeminstallation) innan du försöker ta bort eller ändra det befintliga system- och/eller installationslösenordet. Du kan inte ta bort eller ändra ett befintligt system- eller installationslösenord om **lösenordsstatus** är låst.

Starta systeminstallationsprogrammet genom att trycka på F12 omedelbart efter att datorn startats eller startats om.

- På skärmen System BIOS (system-BIOS) eller System Setup (systeminstallation) väljer du System Security (systemsäkerhet) och trycker på Retur. Skärmen System Security (systemsäkerhet) visas.
- 2. På skärmen System Security (Systemsäkerhet), kontrollera att Password Status (Lösenordstatus) är Unlocked (Olåst).
- 3. Välj System Password (systemlösenord), uppdatera eller ta bort det befintliga systemlösenordet och tryck på Retur- eller Tabbtangenten.
- 4. Välj Setup Password (installationslösenord), ändra eller ta bort det befintliga installationslösenordet och tryck på Retur- eller Tabb-tangenten.

**OBS:** Om du ändrar system- och/eller installationslösenordet anger du det nya lösenordet igen när du uppmanas till det. Om du tar bort ett system- och/eller installationslösenordet ska du bekräfta borttagningen när du uppmanas göra det.

- 5. Tryck på Esc så blir du ombedd att spara ändringarna.
- 6. Tryck på Y för att spara ändringarna och avsluta systeminstallationsprogrammet. Datorn startar om.

# Rensa BIOS (systeminställningar) och systemlösenord

För att rensa system- eller BIOS-lösenordet, kontakta Dells tekniska support enligt beskrivningen på www.dell.com/contactdell.

(i) OBS: Information om hur du återställer Windows eller programlösenord finns i dokumentationen till Windows eller programmet.

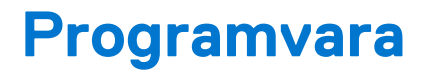

I det här kapitlet beskrivs de operativsystem som stöds och du får även anvisningar för hur du installerar drivrutinerna. Ämnen:

Hämta drivrutiner för

# Hämta drivrutiner för

- 1. Slå på den stationära datorn.
- 2. Gå till Dell.com/support.
- 3. Klicka på Product Support (produktsupport), ange servicenumret för den stationära datorn och klicka sedan på Submit (skicka).
  - OBS: Om du inte har servicenumret använder du funktionen för automatisk identifiering eller slår upp modellen för din stationära dator manuellt.
- 4. Klicka på Drivers and Downloads (drivrutiner och hämtningar).
- 5. Välj det operativsystem som är installerat på den stationära datorn.
- 6. Bläddra nedåt på sidan och välj den drivrutin som ska installeras.
- 7. Tryck på Download File (hämta fil) för att ladda ner drivrutinen för dinstationära dator.
- 8. Navigera till mappen där du sparade drivrutinfilen när hämtningen är klar.
- 9. Dubbelklicka på ikonen för drivrutinsfilen och följ anvisningarna på skärmen.

### Drivrutiner för systemenheter

Kontrollera om drivrutinerna för systemenheter redan är installerade i systemet.

- Image: System devices Tan ACPI Fan tan 🔁 🔁 tan 🔁 🖿 Tan 🔁 🔁 Tan 🔁 🔁 ACPI Fixed Feature Button ACPI Power Button ACPI Processor Aggregator Thermal Zone tomposite Bus Enumerator to ntrol Diag Control Device To Dell System Analyzer Control Device timer Dell Watchdog Timer The High Definition Audio Controller timer High precision event timer Intel(R) 300 Series Chipset Family LPC Controller (Q370) - A306 todel - 1911 Intel(R) Gaussian Mixture Model Intel(R) Host Bridge/DRAM Registers - 3EC2 🏣 Intel(R) Management Engine Interface tintel(R) Power Engine Plug-in intel(R) Serial IO GPIO Host Controller - INT3450 Intel(R) Serial IO I2C Host Controller - A368 🛅 Intel(R) SMBus - A323 tontroller - A324 [missinglessinglessing thermal Subsystem - A379 The Microsoft ACPI-Compliant System The Microsoft System Management BIOS Driver The Microsoft UEFI-Compliant System To Microsoft Virtual Drive Enumerator 📷 The Microsoft Windows Management Interface for ACPI Microsoft Windows Management Interface for ACPI The Microsoft Windows Management Interface for ACPI The Microsoft Windows Management Interface for ACPI The Microsoft Windows Management Interface for ACPI to NDIS Virtual Network Adapter Enumerator to numeric data processor The PCI Express Root Complex Te PCI standard RAM Controller
  - to Plug and Play Software Device Enumerator

### Seriell IO-drivrutin

Kontrollera att drivrutinerna för pekplattan, IR-kamera, och tangentbordet är installerade.

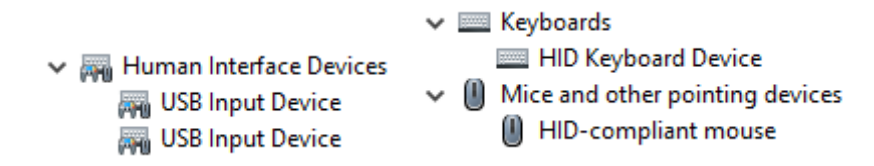

Figur 1. Seriell IO-drivrutin

### Säkerhetsdrivrutiner

Kontrollera om säkerhetsdrivrutinerna redan är installerade i systemet.

Security devices
 Trusted Platform Module 2.0

### **USB-drivrutiner**

Kontrollera om USB-drivrutinerna redan är installerade på datorn.

- Universal Serial Bus controllers
   Intel(P) USP 2.1 eVtensible Hest
  - Intel(R) USB 3.1 eXtensible Host Controller 1.10 (Microsoft)
  - USB Root Hub (USB 3.0)

### Drivrutiner till nätverksadapter

Kontrollera om drivrutinerna till nätverksadaptern redan är installerade i systemet.

- 🗸 🚍 Network adapters
  - 🚍 Intel(R) Ethernet Connection (7) I219-LM
  - WAN Miniport (IKEv2)
  - WAN Miniport (IP)
  - 🚽 WAN Miniport (IPv6)
  - WAN Miniport (L2TP)
  - 🚍 WAN Miniport (Network Monitor)
  - WAN Miniport (PPPOE)
  - WAN Miniport (PPTP)
  - WAN Miniport (SSTP)

### **Realtek Audio**

Kontrollera om ljuddrivrutiner redan är installerade på datorn.

Sound, video and game controllers
 Intel(R) Display Audio
 Realtek Audio

### Lagringsstyrenhet

Kontrollera om drivrutinerna för lagringsstyrenheten redan är installerade i systemet.

- 🗸 🕍 Storage controllers
  - 🛓 Intel(R) Chipset SATA/PCIe RST Premium Controller
  - Sa Microsoft Storage Spaces Controller

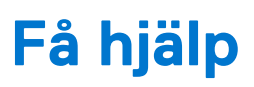

6

#### Ämnen:

• Kontakta Dell

# Kontakta Dell

() OBS: Om du inte har en aktiv Internet-anslutning kan du hitta kontaktinformationen på ditt inköpskvitto, förpackning, faktura eller i Dells produktkatalog.

Dell erbjuder flera alternativ för support och service online och på telefon. Tillgängligheten varierar beroende på land och produkt och vissa tjänster kanske inte finns i ditt område. Gör så här för att kontakta Dell för försäljningsärenden, teknisk support eller kundtjänst:

#### 1. Gå till Dell.com/support.

- 2. Välj supportkategori.
- 3. Välj land eller region i listrutan Choose A Country/Region (välj land/region) längst ner på sidan.
- **4.** Välj lämplig tjänst eller supportlänk utifrån dina behov.